# JVC

## D-ILA Projector DLA-V9R/V7/V5

## ソフトウェアバージョンv3.50で追加される 機能および変更点のご紹介(抜粋)

#### 1. 使用環境を解析し、最適な明るさでHDRを表示する「Theater Optimizer」機能<sup>\*\*</sup>

ユーザーの使用環境によって異なるスクリーンサイズとスクリーンゲイン情報の入力と、内部的に計測可能な明るさに紐づく 情報をインテリジェントに演算し、それぞれの設置環境に合った最適なトーンマッピングを自動で行う「Theater Optimizer」 機能を追加。コンテンツの解析を元に最適なトーンマッピングを行う「Frame Adapt HDR」と組み合わせることで、ホームシア ターにおけるHDR映像の再現性をさらに高めました。また、本機能の使用時にも18bitレベルのガンマ処理を行うため、明部 の階調段差や暗部の黒つぶれを抑え、高精度でなめらかなグラデーションを再現します。

※「Theater Optimizer」機能は、「Frame Adapt HDR」画質モード選択時のみ有効です。

#### 2. 新たな設定の追加やメニュー構成の見直し

- (1)「Frame Adapt HDR」使用時に5段階の明るさ切り替えが可能 明るさを5段階(従来は3段階)で調整可能とし、より繊細かつダイナミックなHDR映像が楽しめます。
- (2)入力信号ごとに使用可能な「画質モード」のみを表示する「映像タイプ」メニューの追加

難しいマニュアルでのガンマ設定や色域設定を気にすることなく、入力映像に最適な「画質モード」の選択が可能です。 (3)コンテンツの色域情報に応じて最適な「カラープロファイル」に自動で切り替え

BS4K放送などのコンテンツ入力時に、色域情報に応じて最適なカラープロファイルが自動で切り替わるので、面倒な 手動での切替えが不要です。

(4)「Auto Pic. Mode Select」機能を追加

入力信号毎(SDR/3D/HDR10/HLG)に遷移する「画質モード」を設定可能です。

- (5)パナソニック株式会社製Ultra HDブルーレイプレーヤー「DP-UB9000」と連携する「画質モード」の追加 同機と簡単かつ最適に連携できる「画質モード」を追加し、従来のマニュアルによる個別設定を不要にしました。
- (6)キャリブレーションソフトの機能改善
- (7)「Color Profile」の一部名称変更や追加

#### ソフトウェアバージョンv3.50新機能の設定方法(取扱説明書抜粋)

#### **Theater Optimizer**

トーンマップでの全体の明るさレベルを、スクリーンのサイズやプロジェクターの状態から自動設定する機能です。

「スクリーンサイズ」「スクリーンゲイン」は「設置」→「スクリーン設定」メニューで設定してください。 ※1「映像タイプ」が「SDR」のときはメニューに表示されません。

※2「画質モード」が「Frame Adapt HDR」のときのみ設定できます。

1 「画質モード」で、「Frame Adapt HDR」を選択する。

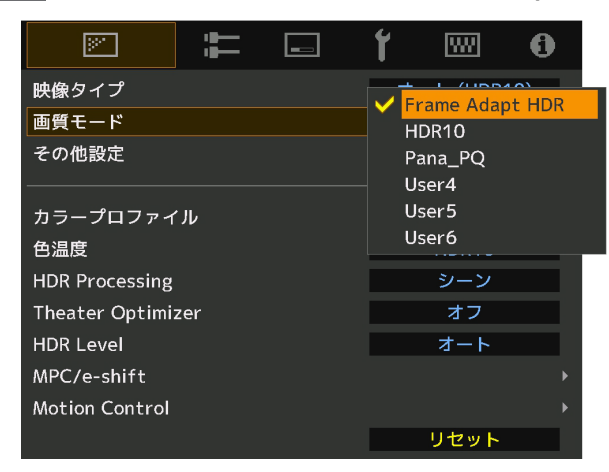

2 Theater Optimizerを「オン」にし、選択する。(設定メニューに遷移)

| »"              | Ĩ   | ť    | W        | 0   | <b>&gt;</b>    | ļ.      | <br>ť | w     | 0 |
|-----------------|-----|------|----------|-----|----------------|---------|-------|-------|---|
| 映像タイプ           |     | オ    | ート (HDR  | 10) | > Theater Op   | timizer |       |       |   |
| 画質モード           |     | Fra  | me Adapt | HDR | Theater Optimi | zer     | •     | オン    | Þ |
| その他設定           |     |      |          |     |                |         | <br>  |       |   |
|                 |     |      |          |     | Optimize Level |         |       | 中     |   |
| カラープロファイ        | 'JV | BT.2 | 020 (ノー  | マル) |                |         |       |       |   |
| 色温度             |     |      | HDR10    |     | スクリーン          | サイズ     |       | 100   |   |
| HDR Processing  |     |      | シーン      |     | スクリーン          | ゲイン     |       | 1.0   |   |
| Theater Optimi: | zer | •    | オフ       | Þ   |                |         | ス     | クリーン影 | 定 |
| HDR Level       |     |      | オート      |     |                |         |       |       |   |
| MPC/e-shift     |     |      |          |     |                |         |       | セット   |   |
| Motion Control  |     |      |          |     |                |         |       |       |   |
|                 |     |      | リセット     |     |                |         |       |       |   |

#### Theater Optimizer

自動設定を行うかどうかを設定します。

| 設定 | 内容                                                 |
|----|----------------------------------------------------|
| オフ | 明るさレベルの調整を手動で行います。                                 |
| オン | プロジェクターの設定からスクリーン輝度を計算し、その結果に従ってトーン<br>マッピングを行います。 |

#### 3 「Optimize Level」を設定する。

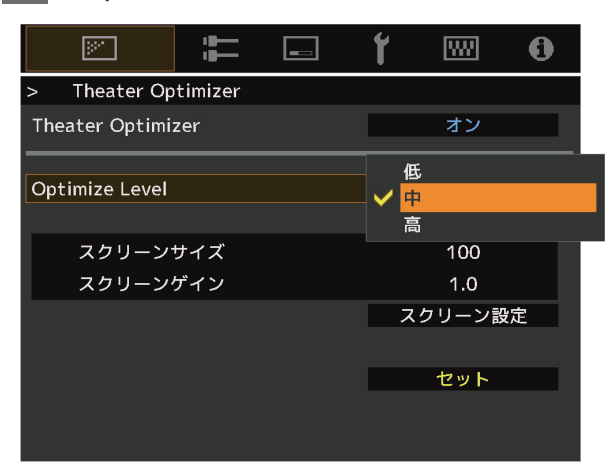

**Optimize Level** 

自動調整される映像の明るさをお好みで調整します。

・設定値:低、中、高

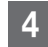

4 スクリーン情報を設定する。

「スクリーン設定」を選択すると、「設置設定モード」内の「スクリーン設定」メニューに遷移します。

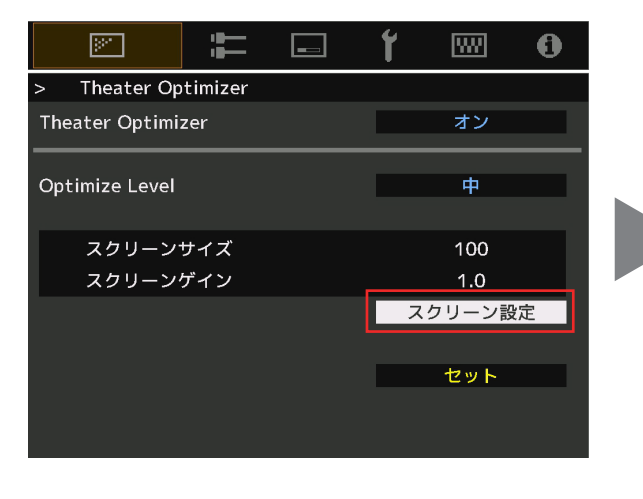

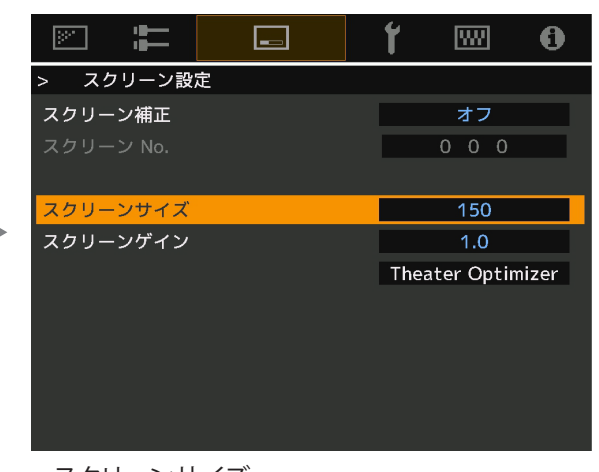

スクリーンサイズ 「Theater Optimizer」機能を使用する際の、 視聴するスクリーンのサイズを設定します。 スクリーンゲイン

「Theater Optimizer」機能を使用する際の、 視聴するスクリーンのゲインを設定します。

#### MEMO

スクリーンサイズは、16:9を基準としています。

アナモフィックレンズを使わずに、シネマスコープサイズのスクリーンをお使いの場合には、横幅を 基準に16:9相当に変換してご入力ください。

(例:135インチ シネマスコープサイズ → 横幅を基準にすると16:9で約150インチ → スクリーン サイズに150と入力)

アナモフィックレンズを使用している場合は、「設置設定モード」より「アナモフィック」設定を行ってく ださい。

「アナモフィック」設定を行った場合16:9相当へのスクリーンサイズ変換は不要です。

### 5 スクリーン情報を設定後、「Theater Optimizer」を選択する。

「Theater Optimizer」を選択すると、「画質モード」内の「Theater Optimizer」メニューに遷移します。

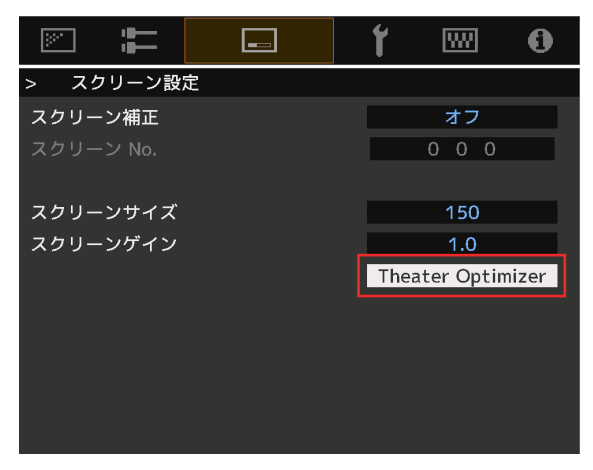

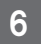

「セット」を選択し、設定を反映する。

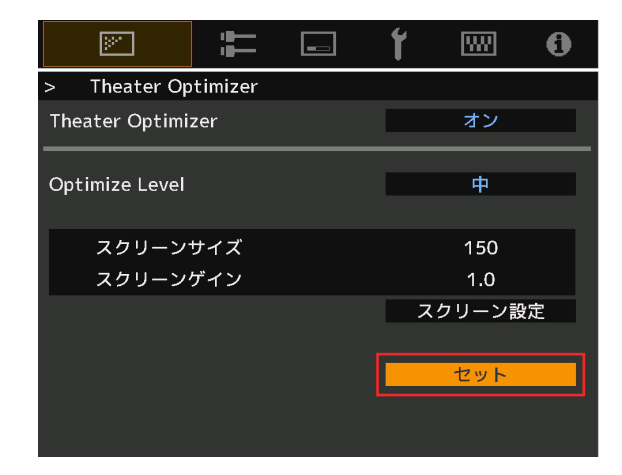

♥注意

「Theater Optimizer」メニューで「セット」を押すと、「スクリーンサイズ」「スクリーンゲイン」設定およびプロジェクターの状態が「Theater Optimizer」の自動設定に反映されます。

「Theater Optimizer」メニューで「セット」を押さない場合は、次回起動時または「設置設定モード」変更時に反映されます。

設定の計算の為反映にはしばらく時間がかかることがあります。

#### その他機能

#### HDR Level

「Frame Adapt HDR」を選択時トーンマップでの全体の明るさレベルを調整する機能です。

※1「映像タイプ」が「SDR」のときはメニューに表示されません。

※2「画質モード」が「Frame Adapt HDR」のときのみ設定できます。

※3「Theater Optimizer」が「オン」のときは使用できません。

| 設定  | 内容                                                    |
|-----|-------------------------------------------------------|
| オート | コンテンツのマスタリング情報(MaxCLL/FALL)をもとに、適切な明るさに自動的<br>に調整します。 |
| -2  | クリップポイント 600nits のトーンマップで表示します。                       |
| -1  | クリップポイント 400nits のトーンマップで表示します。                       |
| 0   | クリップポイント 300nits のトーンマップで表示します。                       |
| 1   | クリップポイント 200nits のトーンマップで表示します。                       |
| 2   | クリップポイント 150nits のトーンマップで表示します。                       |

#### 映像タイプ

HDR10 や Hybrid Log-Gamma 等 HDR 規格のコンテンツは適切な画質モードで視聴しないと正しく表示されません。本機では「映像タイプ」を「オート」に設定することで、コンテンツに合った「画質モード」のみ選択可能となるので、 面倒な設定をすることなく簡単に最適な HDR 映像をお楽しみ頂けます。

※コンテンツやご使用のプレーヤーによっては自動で切り替わらない場合があります。

| 映像タイプ(※)  | 選択できる画質モード      | 内容                                                                                                    |
|-----------|-----------------|----------------------------------------------------------------------------------------------------|
| SDR       | ナチュラル           | 自然な色彩・階調を重視した画質で、ドラマなどのビ<br>デオ素材の鑑賞に適しています。                                                                   |
|           | シネマ             | 鮮やかな色彩を活かした画質で、映画全般の鑑賞に<br>適しています。                                                                            |
|           | フィルム V9R V7     | 映画フィルムの質感を忠実に再現した画質設定で<br>す。                                                                                  |
|           | THX V9R         | THX 社が認定している画質設定です。                                                                                           |
|           | User 1~User 3   | お好みに応じて調整した画質データの保存・呼出が<br>できます。                                                                              |
| HDR10     | Frame Adapt HDR | HDR10 コンテンツのフレーム毎の明るさを解析し、<br>自動的に調整する画質モードです。<br>独自の解析アルゴリズムにより、様々な明るさの<br>HDR10 コンテンツを最適な画質でお楽しみいただ<br>けます。 |
|           | HDR10           | 広い色域とコントラストを最大限活かした画質で、<br>UHD ブルーレイや、ストリーミングサービスなどの<br>HDR10 コンテンツの鑑賞に適しています。                                |
|           | Pana_PQ         | パナソニック社 UHDBD プレーヤー専用の画質モー<br>ドです。                                                                            |
| HLG       | HLG             | HLG 放送用の HDR 規格である、Hybrid Log-Gamma<br>コンテンツの鑑賞に適した画質設定です。                                                    |
| HDR10/HLG | User 4~User 6   | お好みに応じて調整した画質データの保存・呼出が<br>できます。                                                                              |

※映像タイプがオートの場合は自動的に判別された映像タイプ

#### 自動画質モード設定

「映像タイプ」を「オート」に設定して、映像タイプが自動切り替えされたときの「画質モード」を設定します。

#### SDR(2D)/SDR(3D)

SDR(2D)、SDR(3D)信号入力時の「画質モード」の自動切り替え先を設定します。

| 設定            | 内容                                          |
|---------------|---------------------------------------------|
| ラストメモリー       | SDR(2D)、SDR(3D)コンテンツ視聴時に最後に設定した「画質モード」にします。 |
| ナチュラル         | 「画質モード」の自動切り替え先を「ナチュラル」にします。                |
| シネマ           | 「画質モード」の自動切り替え先を「シネマ」にします。                  |
| フィルム V9R V7   | 「画質モード」の自動切り替え先を「フィルム」にします。                 |
| THX V9R       | 「画質モード」の自動切り替え先を「THX」にします。                  |
| User 1~User 3 | 「画質モード」の自動切り替え先を「User 1」~「User 3」にします。      |

#### HDR10

HDR10 信号入力時の「画質モード」の自動切り替え先を設定します。

| 設定              | 内容                                     |
|-----------------|----------------------------------------|
| ラストメモリー         | HDR10 コンテンツ視聴時に最後に設定した「画質モード」にします。     |
| Frame Adapt HDR | 「画質モード」の自動切り替え先を「Frame Adapt HDR」にします。 |
| HDR10           | 「画質モード」の自動切り替え先を「HDR10」にします。           |
| Pana_PQ         | 「画質モード」の自動切り替え先を「Pana_PQ」にします。         |
| User 4~User 6   | 「画質モード」の自動切り替え先を「User 4」~「User 6」にします。 |

#### HLG

HLG 信号入力時の「画質モード」の自動切り替え先を設定します。

| 設定            | 内容                                     |
|---------------|----------------------------------------|
| ラストメモリー       | HLG 視聴時に最後に設定した「画質モード」にします。            |
| HLG           | 「画質モード」の自動切り替え先を「HLG」にします。             |
| User 4~User 6 | 「画質モード」の自動切り替え先を「User 4」~「User 6」にします。 |

#### パナソニック UHD-BD プレーヤー DP-UB9000 との連携機能

DP-UB9000のHDRディスプレイタイプに合わせた専用のカラープロファイルと組み合わせることで、より階調の精度が増し、滑らかかつ立体感ある HDR 映像をお楽しみいただけます。

#### Step1:

DP-UB9000のHDRディスプレイタイプ設定画面から、「高輝度のプロジェクター」または「ベーシックな輝度のプロジェクター」を選びます。

#### Step2:

DP-UB9000 で、HDRトーンマップを「オン」に設定します。

#### Step3:

プロジェクターの「画質モード」を下記のように設定します。

1 「画質モード」を「Pana\_PQ」に設定する

#### 2 「カラープロファイル」を以下の表を参考に設定する

| プロジェクターの<br>カラープロファイル | DP-UB9000 の<br>HDRディスプレイタイプ | 映像への効果                                                     |
|-----------------------|-----------------------------|------------------------------------------------------------|
| Pana_PQ_HL            | 高輝度のプロジェクター                 | 明るさを重視した設定で、ビデオコンテンツやピーク感のあ<br>る映画などに最適です。                 |
| Pana_PQ_BL            | ベーシックな輝度のプロ<br>ジェクター        | 色再現性を重視した設定で、HDR ならではの広色域をお楽<br>しみいただけます。映画コンテンツ全般におすすめです。 |

※ HDR 用のガンマ設定は、カラープロファイルに含まれているため、プロジェクター側は上記の設定としてください。

3 「色温度」を「6500K」、「トーンマップ」を「Pana\_PQ」に設定する